## Kombination von Zeichenwerkzeug mit Strecken- oder Flächenmessung

Wenn es Ihnen beim Zeichnen eines Polygons auf eine bestimmte Flächengröße ankommt – Sie möchten z. B. eine genau 1000 m<sup>2</sup> große Fläche auf einem Plan einzeichnen – können Sie folgendermaßen vorgehen:

- Achten Sie darauf, dass das Zeichenwerkzeug nicht aktiviert ist

Durch Klicken auf das Polygonsymbol Polygon kann man dieses Werkzeug aktivieren; ein aktiviertes Werkzeug erkennt man, wenn man mit der Maus über das Kartenfenster fährt, an einem türkisfarbenen Kreis:

Durch nochmaliges Klicken auf das Symbol ist das Werkzeug deaktiviert, das Kreissymbol fehlt.

- Klicken Sie oben in der Werkzeugleiste auf "Fläche messen"

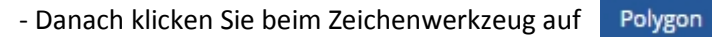

- Zeichnen Sie das gewünschte Polygon – im Fenster des Messwerkzeugs sehen Sie die Größe:

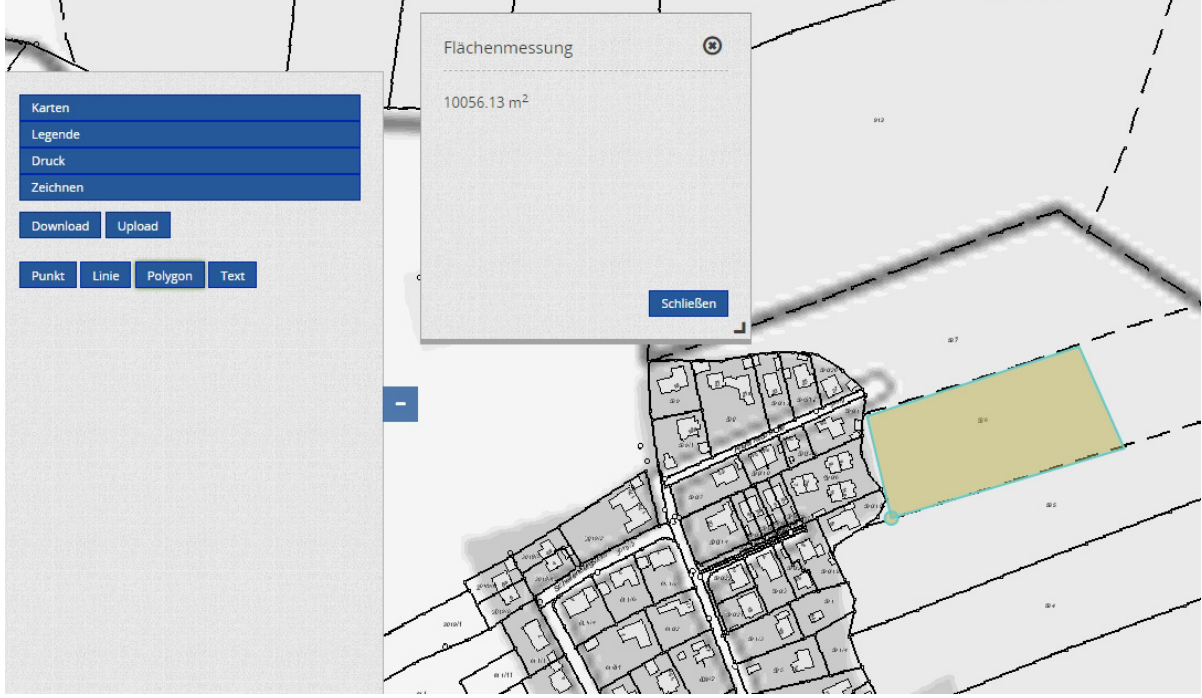

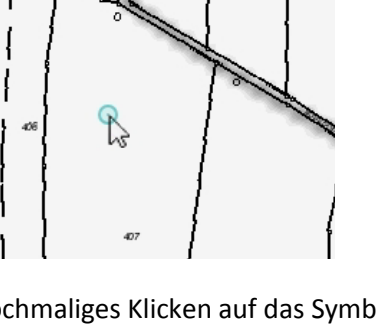

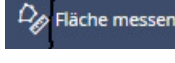

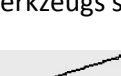

## www.GisInfoService.de

## www.**GisInfoService**.de

- Durch Doppelklick schließen Sie das Polygon:

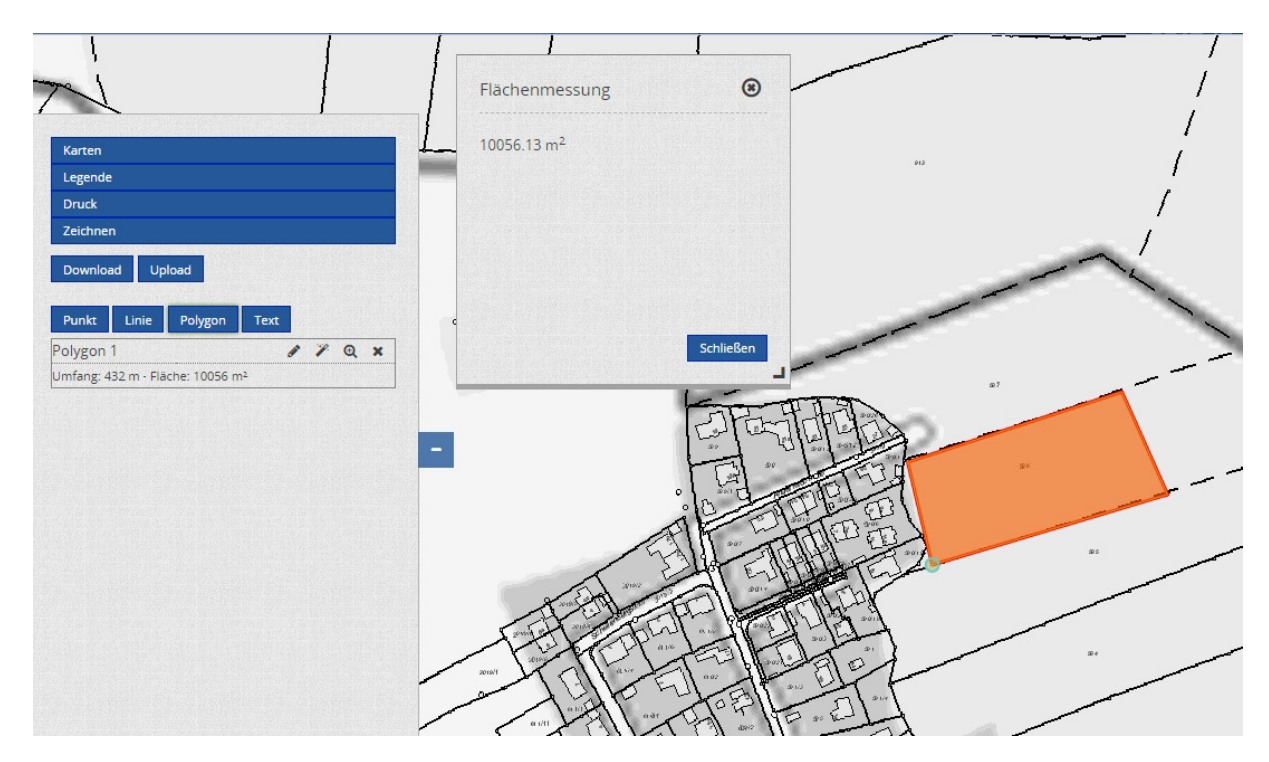

- Danach können Sie durch Anklicken von "Schließen" bei der Flächenmessung das Fenster der Flächenmessung schließen:

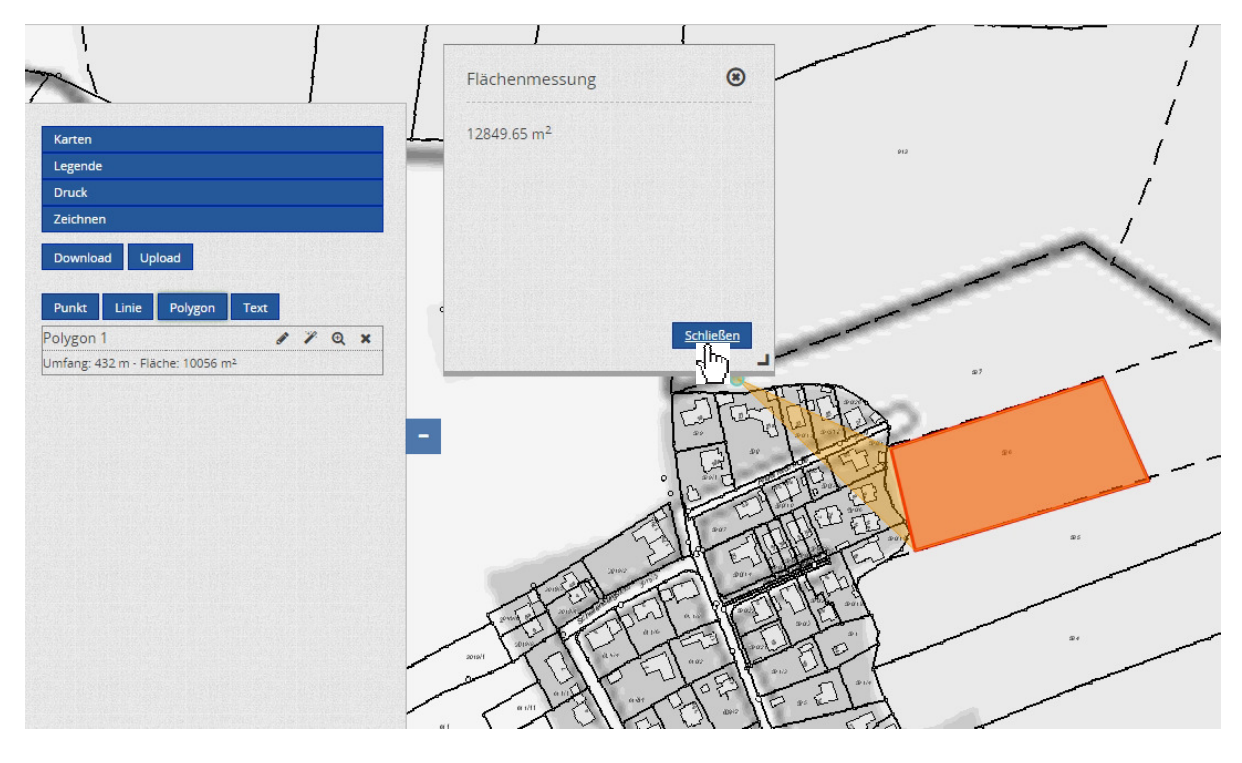

Das Zeichnen einer Linie können Sie entsprechend mit dem Werkzeug "Strecke messen" kombinieren!